Payer ID: ARMCD

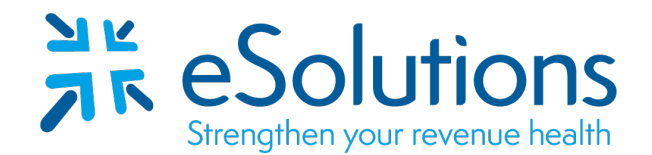

## Arkansas Medicaid 835

## **EDI Enrollment Instructions:**

- To authorize Arkansas Medicaid to provide ERA to your clearinghouse, the provider is to log into your MMIS account. Use the link provided to access the Arkansas Medicaid web portal.
- Complete the Add Role process within your MMIS account profile.
- EDI enrollment processing timeframe is approximately **5 business days**.
- To check status of EDI enrollment or for assistance with the MMIS portal, please contact **Medicaid at 800-457-4454**.

## 837 Claim Transactions:

EDI enrollment applies to ERA only and is not necessary prior to sending claims.

## 835 Electronic Remittance Advice:

Go to: <u>Arkansas MMIS Portal</u> Login using your credentials Follow the steps in the attached Job+Aid. Trading Partner ID: **TP010019** 

Please refer to the attached Job+Aid for assistance with this process. If additional assistance is needed, please contact Medicaid at 800-457-4454.